# Veiviser for konfigurering av Outlook/Outlook Express

**Outlook og Outlook Express** (som er en enklere versjon av Outlook) er e-postprogrammer utviklet av Microsoft. De aller fleste bruker disse, fordi de følger med WindowsXP (Outlook Express) eller Microsoft Office (Outlook). Denne veiviseren gir deg hjelp med å sette opp din e-postkonto i et av disse programmene.

#### Hva trenger jeg?

Du trenger en e-postkonto, samt brukernavn og passord til denne kontoen.

Du må også vite hvilken e-postserver du skal knyttes opp mot.

Dersom du har e-postadresse gjennom Domenia Norge, skal du ha motatt et brev med disse opplysningene. Din utgående e-postserver får du oppgitt ved å kontakte din internettleverandør, som f.eks Telenor, Tele2, NextGenTel eller liknende.

## Konfigurering

#### Start opp e-postprogrammet ditt

## Klikk på 'Verktøy' eller 'Tools'

(avhenger av norsk eller engelsk versjon).

| 🧐 Inbox - Outlook E | kpress                           |                             |
|---------------------|----------------------------------|-----------------------------|
| File Edit View      | Tools Message                    | Help                        |
|                     | Send and Receive                 | e 🕨                         |
| Create Mail         | Synchronize All                  |                             |
| 🕸 Inbox             | Address Book<br>Add Sender to Ad | Ctrl+Shift+B<br>ddress Book |

# Klikk på 'Kontoer' (Accounts)

| 🗐 Inbox - Outlook E | xpress |               |             |              |   |    |
|---------------------|--------|---------------|-------------|--------------|---|----|
| File Edit View      | Tools  | Message       | Help        |              |   |    |
|                     | Send   | l and Receiv  | e           |              | F |    |
| Create Mail         | Sync   | hronize All   |             |              |   | L  |
| 🕏 Inbox             | Addr   | ess Book      |             | Ctrl+Shift+B |   |    |
| Eolders             | Add    | Sender to A   | ddress Book |              |   | F  |
| Outlook Express     | Mess   | age Rules     |             |              | ۲ | ok |
| 🗄 🦃 Local Folders   | Wind   | lows Messer   | nger        |              | ► | Г  |
| 🙀 Inbox             | My C   | nline Status) | ;           |              | Þ |    |
|                     | A      | usha          |             |              | = |    |
| 🖓 🏠 Sent Items      | Acco   | unusini       |             |              |   |    |
| 🚽 💮 Deleted Ite     | Optic  | JIIS          |             |              |   |    |

| Internet Accounts |                    |            | ?              | ×                         |
|-------------------|--------------------|------------|----------------|---------------------------|
| All Mail N        | lews Directory Ser | vice       | Add ►          | Mail                      |
| Account           | Туре               | Connection | Remove         | News<br>Directory Service |
|                   |                    |            | Properties     |                           |
|                   |                    |            | Set as Default |                           |
|                   |                    |            | Import         |                           |
|                   |                    |            | Export         |                           |
|                   |                    |            |                |                           |
|                   |                    |            | Set Order      |                           |
|                   |                    |            | Close          | ]                         |

Nå får du opp et nytt vindu. Her skal du fylle inn den nødvendige informasjonen.

Først skal du fylle inn navnet ditt (eller annet du ønsker skal stå som avsender på mailen din som f.eks firmanavn). Trykk 'neste' eller 'next'.

| Display name: Ola Nordmann<br>For example: John Smith | When you send e-mail, y<br>Type your name as you | your name will appear in the From field of the outgoing message.<br>would like it to appear. |
|-------------------------------------------------------|--------------------------------------------------|----------------------------------------------------------------------------------------------|
| For example: John Smith                               | Display name:                                    | Ola Nordmann                                                                                 |
|                                                       |                                                  | For example: John Smith                                                                      |

Fyll inn e-mailadressen din. Trykk 'neste' eller 'next'.

| Your e-mail address is the | address other people use to send e-mail messages to you. |
|----------------------------|----------------------------------------------------------|
| E-mail address:            | epost@domene.no                                          |
|                            | For example: someone@microsoft.com                       |

Nå skal du fylle inn navnene på e-postserverene der du henter og sender e-post. Det er to servere å fylle inn, en for innkommende og en for utkommende post.

Den øverste lille rullegardinmenyen skal som regel stå på "Pop 3".

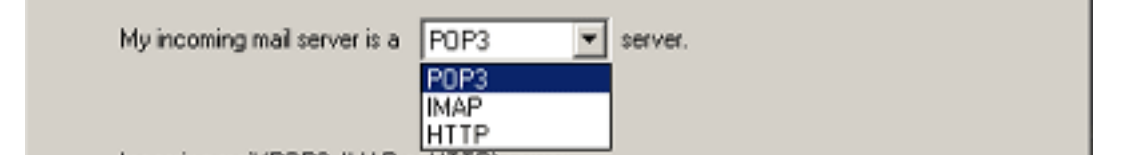

### Fyll inn navnet på e-postserveren for innkommende mail.

(Som regel e-postserveren til den internettleverandøren der du har e-postkonto. Dersom du har e-post fra Domenia Norge skal dette være mail.domenia.no).

| finanti er efterne er tritter freetren. |  |
|-----------------------------------------|--|
| nenia.no                                |  |
|                                         |  |

## I det neste feltet fyller du ut hvilken e-postserver du bruker for sending av post.

(Som regel e-postserveren til den internettleverandøren din. Dette får du ved å kontakte leverandøren din for internettoppkobling. F.eks smtp.online.no)

| my incoming mail server is | a pors            | _          | server.  |         |  |
|----------------------------|-------------------|------------|----------|---------|--|
| Incoming mail (PDP3, IM4   | PorHTTPlse        | rver       |          |         |  |
| mail.domenia.no            |                   |            | _        |         |  |
| An SMTP server is the se   | rver that is used | d for your | outgoing | e-mail. |  |
| Outgoing mail (SMTP) ser   | ver:              |            |          |         |  |
| sente online nd            |                   |            |          | 1       |  |

Klikk på 'Neste' eller 'Next'.

## På den neste siden skal du fylle inn ditt brukernavn og passord.

Dette skal du ha fått utlevert av internettleverandøren din, eller den leverandøren hvor du har kjøpt en e-posttjeneste.

I det øverste feltet skal brukernavnet stå.

I det underste feltet skal passordet stå.

Her er det ytterst viktig igjen å skrive korrekte opplysninger. Husk at det er forskjell på store og små bokstaver i et passord, og i noen tilfeller også i brukernavnet. Disse opplysningene skal du har mottatt i et brev fra Domenia Norge.

| Account name:                                                               | epost@domenia.no                                                                                                    |
|-----------------------------------------------------------------------------|----------------------------------------------------------------------------------------------------|
|                                                                             |                                                                                                    |
| Password:                                                                   | •••••                                                                                                    |
|                                                                             | Remember password                                                                                                    |
| f your Internet service<br>SPA) to access your n<br>Authentication ISPAI' o | provider requires you to use Secure Password Authentication<br>nail account, select the 'Log Dn Using Secure Password<br>sheck box. |

Når dette er gjort klikker du på 'Neste' eller 'Next'

# Dette punktet gjelder kun Outlook, ikke Outlook Express: Definerer hvordan du er koblet opp mot internett. Klikk 'Neste' eller 'Next'.

| If you already have an account with an Internet service provider and have obtained all<br>the necessary connection information, you can connect to your account using your<br>phone line. If you are connected to a local area network (LAN) that is connected to the<br>Internet, you can access the Internet over the LAN. |  |
|----------------------------------------------------------------------------------------------------|--|
| Which method do you want to use to connect to the Internet?                                                                                                    |  |
| C Connect using my phone line                                                                                                    |  |
| Connect using my local area network (LAN) I will establish my Internet connection manually                                                                                                    |  |
|                                                                                                    |  |
|                                                                                                    |  |
|                                                                                                    |  |

Nå er du ferdig med å konfigurere e-postleseren din. Dersom du føler deg sikker på at du har fylt inn korrekt info, klikker du på 'Fullfør' eller 'Finish'.

| Internet Connection Wizard                                                                                                 | ×      |
|----------------------------------------------------------------------------------------------------|--------|
| Congratulations                                                                                                    | ×      |
| You have successfully entered all of the information required to set up your account To save these settings, click Finish. | nt.    |
| < Back Finish                                                                                                    | Cancel |

Nå er du klar til å sende og motta e-post.